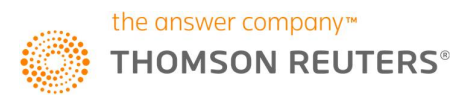

Thomson Reuters CHECKPOINT

# Sistemas de Tarefas Informativo de Novidades

| Versão                   | 2.0                             |
|--------------------------|---------------------------------|
| Responsável              | Equipe Produtos Thomson Reuters |
| Data da última alteração | 30.11.2018                      |

© 2017 THOMSON REUTERS. TODOS OS DIREITOS RESERVADOS Este documento está coberto pela Política de Direitos Autorais da Thomson Reuters 1

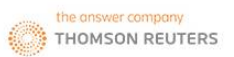

# **SUMÁRIO**

| NOVIDADES                                                                      | 3  |
|--------------------------------------------------------------------------------|----|
| Validação Na criação de tarefas de documentos sem impacto                      | 3  |
| Validação para classificação de documentos sem impacto                         | 3  |
| Nova ação: marcar documentos como lido                                         | 4  |
| Novo status para tarefas/implementações: Concluída                             | 5  |
| Novo filtro na pesquisa de tarefas: Concluída                                  | 5  |
| Obrigatoriedade de campos ao gerar uma tarefa                                  | 6  |
| Inclusão de comentários nas validações de tarefas                              | 6  |
| Alteração posicionamento: coluna justificativa - tabela documentos sem impacto | 8  |
| Relatórios                                                                     | 9  |
| Resumo gerencial                                                               | 11 |

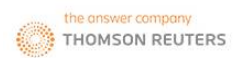

## **NOVIDADES**

## VALIDAÇÃO NA CRIAÇÃO DE TAREFAS DE DOCUMENTOS SEM IMPACTO

Ao iniciar o processo de criação de uma tarefa, caso você opte por gerar a tarefa relacionada a um documento que anteriormente foi classificado como **sem impacto** o sistema irá informar a classificação deste documento como demonstrado na imagem abaixo:

| Este documento está classificado como sem impacto. Tem cert<br>para ess <mark>e documento?</mark> | eza que quer criar uma tarefa |
|---------------------------------------------------------------------------------------------------|-------------------------------|
| Sim Não                                                                                           |                               |

Ao prosseguir com a criação da tarefa o documento deixará de ser exibido como sem impacto, mantendo o log de acompanhamento de todo processo realizado sobre este documento.

## VALIDAÇÃO PARA CLASSIFICAÇÃO DE DOCUMENTOS SEM IMPACTO

Ao classificar um documento como sem impacto o sistema valida se existem tarefas associadas a este documento. Caso existam tarefas associadas a esse documento:

 a) será aberta uma mensagem indicando que existem tarefas criadas para o documento em questão, solicitando a confirmação da classificação como sem impacto:

| Estado: Vance - Município: V<br>Ordenar por: O Data de publicação no site O Data de publicação no D.O | www.fiscosoft.com.br diz<br>Existe 1 tarefa criada para ess<br>Classificá-lo como sem impad<br>que gerou a tarefa.<br>Tem certeza que quer classific | e documento.<br>to gerará um alert<br>tá-lo como sem im | a para o colaboi<br>ipacto? | rador        |                                                          |  |  |  |  |  |  |
|----------------------------------------------------------------------------------------------------|----------------------------------------------------------------------------------------------------|---------------------------------------------------------|-----------------------------|--------------|----------------------------------------------------------|--|--|--|--|--|--|
| Pesquisar                                                                                             |                                                                                                    |                                                         | OK Can                      | celar        |                                                          |  |  |  |  |  |  |
| Triagem   Documentos sem impacto   Documentos arquivados                                              |                                                                                                    |                                                         |                             |              |                                                          |  |  |  |  |  |  |
| página 1 de 3 (1 até 20)                                                                              |                                                                                                    |                                                         |                             |              | Antorior 1 2 3 Próvina -                                 |  |  |  |  |  |  |
|                                                                                                    |                                                                                                    |                                                         | a thi su                    |              |                                                          |  |  |  |  |  |  |
|                                                                                                    |                                                                                                    | Informativo                                             | Public, Sice                | PUDIIC. D.U. | Ações                                                    |  |  |  |  |  |  |
| Ato CONGRESSO NACIONAL nº 58 de 09.10.2018                                                            |                                                                                                    | Visualizar                                              | 10/10/2018                  | 10/10/2018   | Gerar tarefa   sem impacto   arquivar   marcar como lido |  |  |  |  |  |  |
| Ato COTEPE/ICMS CONSELHO NACIONAL DE POLÍTICA FAZENDÁRIA - CONFAZ nº 55 de                            |                                                                                                    | Visualizar                                              | 10/10/2018                  | 10/10/2018   | Gerar tarefa   sem impacto   arquivar   marcar como lido |  |  |  |  |  |  |

#### INFORMATIVO DE NOVIDADES

 b) sendo confirmada a classificação do documento como sem impacto, os usuários que criaram as tarefas associadas a ele serão notificados por meio de uma mensagem por email, indicando que o documento foi classificado como sem impacto.

Estas modificações também serão registradas no log de atividades.

Esta novidade tem o intuito de controlar as alterações realizadas, dando maior visibilidade e impedindo que documentos relevantes sejam ignorados.

## NOVA AÇÃO: MARCAR DOCUMENTOS COMO LIDO

Na aba triagem foi incluída a opção de você marcar um documento como Lido. Esta opção permite que você controle a visualização do documento. Funcionará da seguinte maneira:

Na aba **Triagem**, na **tabela de documentos** na coluna **Ações** você irá visualizar a opção "**marcar como lido**". Ao clicar uma vez sobre esta ação a mensagem será alterada para "**confirma?**". Caso você clique em confirma, o texto do documento será alterado para a cor laranja identificando aquele documento como já visualizado. Veja abaixo um resumo do procedimento:

## **Texto normal:**

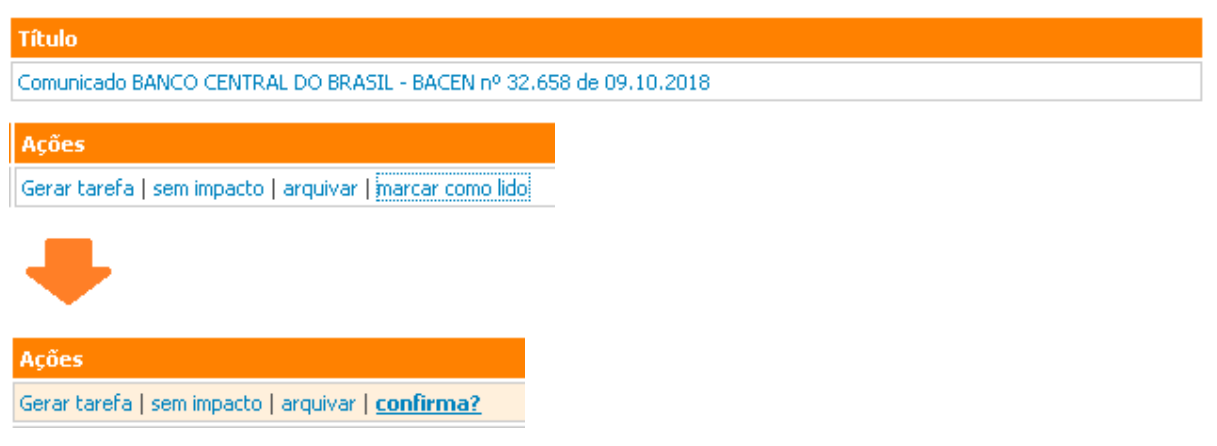

Ao mover o cursor do mouse fora da palavra confirma você cancela a operação.

## Texto após a confirmação:

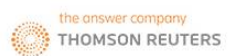

#### INFORMATIVO DE NOVIDADES

## Título

Comunicado BANCO CENTRAL DO BRASIL - BACEN nº 32,658 de 09,10,2018

#### Ações

Gerar tarefa | sem impacto | arquivar | ido

Para desfazer a ação basta realizar o mesmo procedimento, clicando em "lido" e confirmar a ação.

## NOVO STATUS PARA TAREFAS/IMPLEMENTAÇÕES: CONCLUÍDA

Foi incluído o status de **Concluída** para tarefas e implementações. Esta opção já está disponível no campo Status das tarefas e implementações:

| Status       |   |
|--------------|---|
| Finalizado   | ۳ |
| Novo         |   |
| Em andamento |   |
| Concluída    |   |
| Finalizado   |   |
| Cancelada    |   |

Quando alterado o status para Concluída, o usuário criador da implementação/tarefa será notificado, por e-mail, da atualização desse status através do alerta padrão do Sistema de Tarefas com o título Implementação Concluída ou Tarefa Concluída de acordo com a atividade realizada, para que possa avaliar e finalizar ou alterar o status da implementação/tarefa.

Uma vez alterado o status para Concluída, somente o usuário criador da tarefa ou o usuário administrador poderão alterá-lo novamente, gerando outro e-mail de alerta com o status relativo à alteração.

## NOVO FILTRO NA PESQUISA DE TAREFAS: CONCLUÍDA

Na guia Tarefas, uma nova opção de filtro foi incluída devido a inclusão do status Concluída.

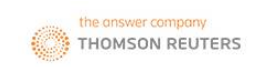

#### **INFORMATIVO DE NOVIDADES**

Esta opção pode ser encontrada como demonstrado na imagem abaixo:

| TRIAGEM TAREFAS CONFIGURAÇÃO GUIA RÁPIDO                                    |
|-----------------------------------------------------------------------------|
| Tarefas                                                                     |
| Pesquisar por:                                                              |
| Data Public, D.O: de 👘 até 🗰 Data Public. Site: de 👘 até                    |
| Prazo de Leitura/Análise: de 🛛 🛗 até                                        |
| Estado 🔍 Status: 🖉 Novo 🖉 Em andamento 🖉 Concluída 🖉 Finalizado 🦉 Cancelada |
| Áreas do documento: 🖲 Todas 🔍 Federal 🔍 Trab./Prev.                         |
| Atribuido a: Todos V Criado por: Todos V                                    |
| Validado por: Todos 💌 Documento Validado: Todos 💌                           |
| Tipo da tarefa: 💿 Tarefa 🛛 🛇 Implementação                                  |
| Pesquisar Gerar Excel                                                       |

## **OBRIGATORIEDADE DE CAMPOS AO GERAR UMA TAREFA**

Quando uma tarefa for criada e o campo Exige implementação de tarefa estiver selecionado, deverão ser definidos obrigatoriamente o **prazo de implementação** e o **prazo de implementação** e o **prazo de** 

| Prazo Leitura/Análise:<br>Este campo é requerido.  | Data que produzirá efeito: |    |
|----------------------------------------------------|----------------------------|----|
| Prazo Implementação:                               | Prazo Implementação Efetiv | a: |
| Período de vigência de:<br>Este campo é requerido. | ate:                       |    |

Exige implementação de tarefa

## INCLUSÃO DE COMENTÁRIOS NAS VALIDAÇÕES DE TAREFAS

Ao validar uma tarefa, foi criada a possibilidade de incluisão de um comentário. Apenas será permitido comentar a tarefa quando for realizada a validação de uma tarefa por vez. Ou seja, utilizando a opção **todos**, esse procedimento não será possível. A alteração funciona da seguinte maneira:

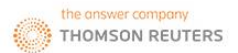

#### INFORMATIVO DE NOVIDADES

Defina qual tarefa que será validada, selecionando uma linha das tarefas exibidas na tabela.

| Código | Título/Informativo                                                                  | Data<br>Public.<br>D.O | UF       | Área                                    | Prazo<br>Leitura<br>Análise | Dias<br>restantes | Status       | Atribuido<br>a                | Criado Por                    | ¥alidado | Comentário | Validar<br>(Todos) | Ações                                              |
|--------|-------------------------------------------------------------------------------------|------------------------|----------|-----------------------------------------|-----------------------------|-------------------|--------------|-------------------------------|-------------------------------|----------|------------|--------------------|----------------------------------------------------|
| 39528  | Comunicado BANCO CENTRAL DO BRASIL - BACEN nº 32.470 de 27.08.2018 -<br>Informativo | 29/08/2018             | Nacional | Apuração Fiscal de Indiretos<br>SUPORTE | 30/08/2018                  | -                 | Concluída    | Daniela<br>Geovanini          | Marcelo<br>Vieira da<br>Silva | Sim      | Visualizar | 1                  | Gerar Tarefa  <br>Editar   Editar<br>Implementação |
| 39556  | Portaria BANCO CENTRAL DO BRASIL - BACEN nº 99.362 de 22.08.2018 -<br>Informativo   | 24/08/2018             | Nacional | Apuração Fiscal de Indiretos            | 31/08/2018                  | -                 | Concluída    | Daniela<br>Geovanini          | FERNANDO<br>MOURA<br>(TESTE)  | Sim      | Visualizar |                    | Gerar Tarefa  <br>Editar                           |
| 39605  | Roteiro - Prev/Trab - 2018/3601 - Informativo                                       | 12/09/2018             | Nacional | Apuração Fiscal de Indiretos            | 12/09/2018                  | -29 dias          | Em andamento | Marcelo<br>Vieira da<br>Silva | Marcelo<br>Vieira da<br>Silva | Não      | -          |                    | Gerar Tarefa  <br>Editar                           |
|        |                                                                                     |                        |          |                                         |                             |                   |              | l.                            | l.                            |          |            |                    | C                                                  |

Campo de validação por tarefa

Ao selecionar a opção validar da tarefa correspondente, a janela para comentários será exibida:

| cha |
|-----|
|     |
|     |
|     |
|     |
|     |
|     |

Após salvar o comentário, a validação ficará marcada, sendo necessário confirmar a validação e o comentário clicando em validar ao final da tabela. Uma mensagem de confirmação será exibida indicando que você deverá confirmar a ação.

| 39511 | Roteiro - Estadual - 2018/5045 - Informativo                                                                               | 28/08/2018 | SP | Apuração Fiscal de Indiretos | 28/08/2018 | -44 dias | Novo | Marcelo<br>Vieira da<br>Silva | FERNANDO<br>MOURA<br>(TESTE) | Sim | Visualizar |       | Gerar Tarefa  <br>Editar |
|-------|----------------------------------------------------------------------------------------------------|------------|----|------------------------------|------------|----------|------|-------------------------------|------------------------------|-----|------------|-------|--------------------------|
|       |                                                                                                    |            |    |                              |            |          |      |                               |                              |     | Validar    |       |                          |
|       |                                                                                                    |            |    |                              |            |          |      |                               |                              |     |            |       |                          |
| © 201 | © 2018 THOMSON REUTERS GLOBAL RESOURCES AG. TODOS OS DIREITOS RESERVADOS.   Termos e Condições   Declaração de Privacidade |            |    |                              |            |          |      |                               |                              |     |            | THOMS | ON RELITERS              |

Essa validação poderá ser desfeita apenas pelo criador da validação ou por usuário administrador.

Além da marcação da validação, a tabela de tarefas conta com a coluna Comentários. Esta coluna terá um link "Visualizar" para os comentários registrados.

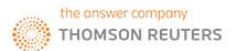

#### INFORMATIVO DE NOVIDADES

#### SISTEMAS DE TAREFAS

## Imagem exemplo da visualização de um comentário sobre uma determinada tarefa:

| Código | Título/Informativo                                                                                                    | Data<br>Public.<br>D.O | UF       | Área     | Prazo<br>Leitura<br>Análise | Dia <del>s</del><br>restantes | Status    | Atribuido a                | Criado Por                   | ¥alidado | Comentário | ¥alidar<br>(Nenhum) | Ações                                              |
|--------|----------------------------------------------------------------------------------------------------|------------------------|----------|----------|-----------------------------|-------------------------------|-----------|----------------------------|------------------------------|----------|------------|---------------------|----------------------------------------------------|
| 39515  | Instrução Normativa MINISTRO DE ESTADO CHEFE DA CASA CIVIL DA<br>PRESIDÊNCIA DA REPÚBLICA - MCC nº 6 de 20.08.2018 - Informativo | 21/08/2018             | Nacional | CONTÁBIL | 28/08/2018                  | -                             | Concluída | Marcelo Vieira da<br>Silva | FERNANDO<br>MOURA<br>(TESTE) | Não      | Visualizar | •                   | Gerar Tarefa  <br>Editar   Editar<br>Implementação |

#### Fechar X

Ato Declaratório Executivo Delegacia da Receita Federa do Brasil de Comércio Exterior do Rio de Janeiro nº 118 de 28.08.2018

Comentário referente à validação da tarefa: Teste criação do campo para inclusão de comentário quando selecionada a opção de validar apenas uma tarefa.

Comentário cadastrado por: Daniela Geovanini Data do comentário: 06/09/2018 09:26:13

## ALTERAÇÃO POSICIONAMENTO: COLUNA JUSTIFICATIVA - TABELA DOCUMENTOS SEM IMPACTO

Foi alterado a posição da coluna Justificativa, na tabela de documentos sem impacto.

## **Posicionamento Anterior:**

| página 1 de 1 (1 até 14)                                                   | +           |               |              |              |                         |          |                    |              |  |  |
|----------------------------------------------------------------------------|-------------|---------------|--------------|--------------|-------------------------|----------|--------------------|--------------|--|--|
| Título                                                                     | Informativo | Justificativa | Public. Site | Public. D.O. | Responsável             | ¥alidado | Validar<br>(Todos) | Ações        |  |  |
| Ato CONGRESSO NACIONAL nº 58 de 09.10.2018                                 | Visualizar  | Visualizar    | 10/10/2018   | 10/10/2018   | Diego Stein             | Não      |                    | Gerar tarefa |  |  |
| Ato COTEPE/ICMS CONSELHO NACIONAL DE POLÍTICA FAZENDÁRIA - CONFAZ nº 55 de | Visualizar  | Visualizar    | 10/10/2018   | 10/10/2018   | Diego Stein             | Não      |                    | Gerar tarefa |  |  |
| Ato COTEPE/ICMS CONSELHO NACIONAL DE POLÍTICA FAZENDÁRIA - CONFAZ nº 54 de | Visualizar  | Visualizar    | 08/10/2018   | 08/10/2018   | FERNANDO MOURA (TESTE)  | Não      |                    | Gerar tarefa |  |  |
| Carta-Circular DEPARTAMENTO DE MONITORAMENTO DO SISTEMA FINANCEIRO E DE    | Visualizar  | Visualizar    | 08/10/2018   | 08/10/2018   | FERNANDO MOURA (TESTE)  | Não      |                    | Gerar tarefa |  |  |
| Comunicado BANCO CENTRAL DO BRASIL - BACEN nº 32.471 de 27.08.2018         | Visualizar  | Visualizar    | 29/08/2018   | 29/08/2018   | FERNANDO MOURA (TESTE)  | Não      |                    | Gerar tarefa |  |  |
| Ato Declaratório SUBSECRETÁRIA DA RECEITA DA SECRETARIA DA FAZENDA DO      | Visualizar  | Visualizar    | 28/08/2018   | 28/08/2018   | Marcelo Vieira da Silva | Não      |                    | Gerar tarefa |  |  |
| Convênio ICMS CONSELHO NACIONAL DE POLÍTICA FAZENDÁRIA - CONFAZ nº 84 de   | Visualizar  | -             | 22/08/2018   | 22/08/2018   | Marcelo Vieira da Silva | Sim      | 1                  | Gerar tarefa |  |  |

## **Novo Posicionamento:**

| página 1 de 1 (1 ató 14)                                                   |             |              |              |                         |          | ÷             |                    |              |
|----------------------------------------------------------------------------|-------------|--------------|--------------|-------------------------|----------|---------------|--------------------|--------------|
| Título                                                                     | Informativo | Public. Site | Public. D.O. | Responsável             | Validado | Justificativa | Validar<br>(Todos) | Ações        |
| Ato CONGRESSO NACIONAL nº 58 de 09.10.2018                                 | Visualizar  | 10/10/2018   | 10/10/2018   | Diego Stein             | Não      | Visualizar    |                    | Gerar tarefa |
| Ato COTEPE/ICMS CONSELHO NACIONAL DE POLÍTICA FAZENDÁRIA - CONFAZ nº 55 de | Visualizar  | 10/10/2018   | 10/10/2018   | Diego Stein             | Não      | Visualizar    |                    | Gerar tarefa |
| Ato COTEPE/ICMS CONSELHO NACIONAL DE POLÍTICA FAZENDÁRIA - CONFAZ nº 54 de | Visualizar  | 08/10/2018   | 08/10/2018   | FERNANDO MOURA (TESTE)  | Não      | Visualizar    |                    | Gerar tarefa |
| Carta-Circular DEPARTAMENTO DE MONITORAMENTO DO SISTEMA FINANCEIRO E DE    | Visualizar  | 08/10/2018   | 08/10/2018   | FERNANDO MOURA (TESTE)  | Não      | Visualizar    |                    | Gerar tarefa |
| Comunicado BANCO CENTRAL DO BRASIL - BACEN nº 32.471 de 27.08.2018         | Visualizar  | 29/08/2018   | 29/08/2018   | FERNANDO MOURA (TESTE)  | Não      | Visualizar    |                    | Gerar tarefa |
| Ato Declaratório SUBSECRETÁRIA DA RECEITA DA SECRETARIA DA FAZENDA DO      | Visualizar  | 28/08/2018   | 28/08/2018   | Marcelo Vieira da Silva | Não      | Visualizar    |                    | Gerar tarefa |
| Convênio ICMS CONSELHO NACIONAL DE POLÍTICA FAZENDÁRIA - CONFAZ nº 84 de   | Visualizar  | 22/08/2018   | 22/08/2018   | Marcelo Vieira da Silva | Sim      | -             | ¢                  | Gerar tarefa |

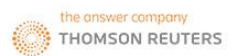

## RELATÓRIOS

Agora ficou mais fácil ter um controle gerencial sobre os trâmites executados no Sistema de Tarefas.

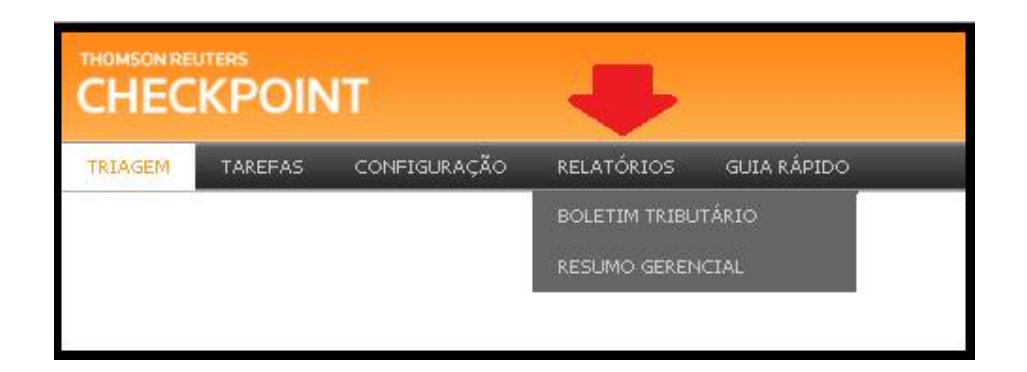

Foi criada a guia Relatórios, que abre a opção de geração de 2 tipos de informações:

## **Boletim Tributário**

Nesta opção você poderá gerar um boletim informando todos os documentos para os quais tarefas foram geradas. Esse boletim poderá ser gerado de forma manual, onde os usuários receberão um relatório apenas sobre o período selecionado e de forma automática, onde os usuários receberão na periodicidade definida, até que a opção seja desfeita. Você poderá escolher a periodicidade (semanal ou mensal) e quais usuários receberão este informativo por e-mail, podendo pré visualizar o conteúdo antes de enviar os relatórios.

#### **Boletim Tributário**

- Geração manual do Boletim Tributário
- Geração automática do Boletim Tributário

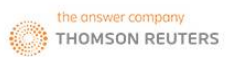

#### INFORMATIVO DE NOVIDADES

#### SISTEMAS DE TAREFAS

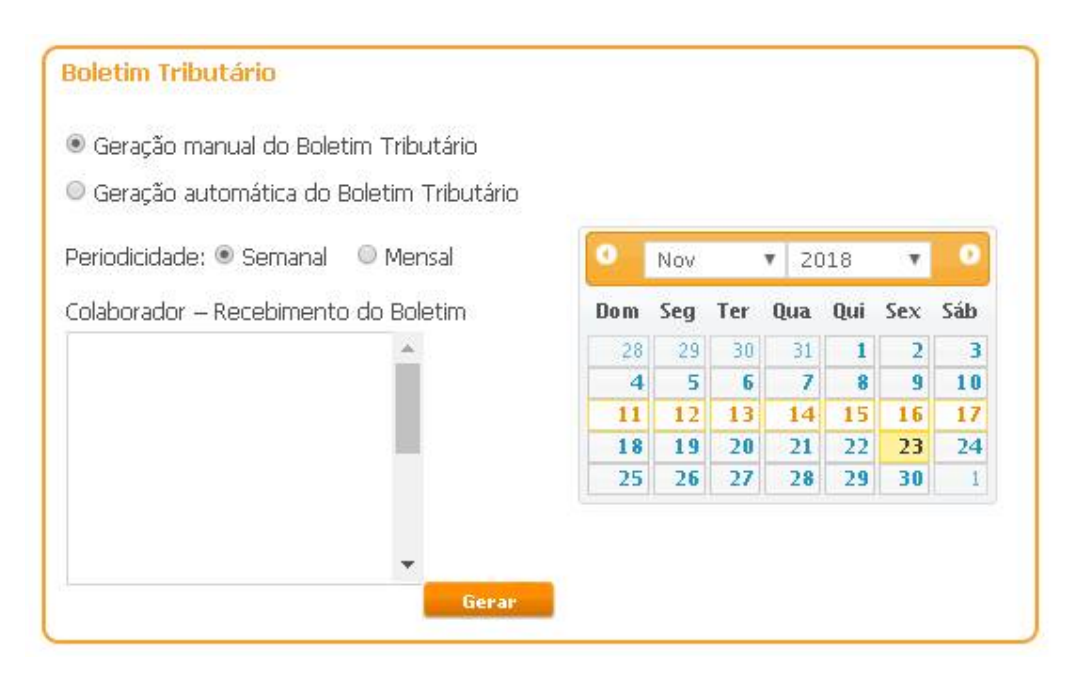

**Opção Semanal** 

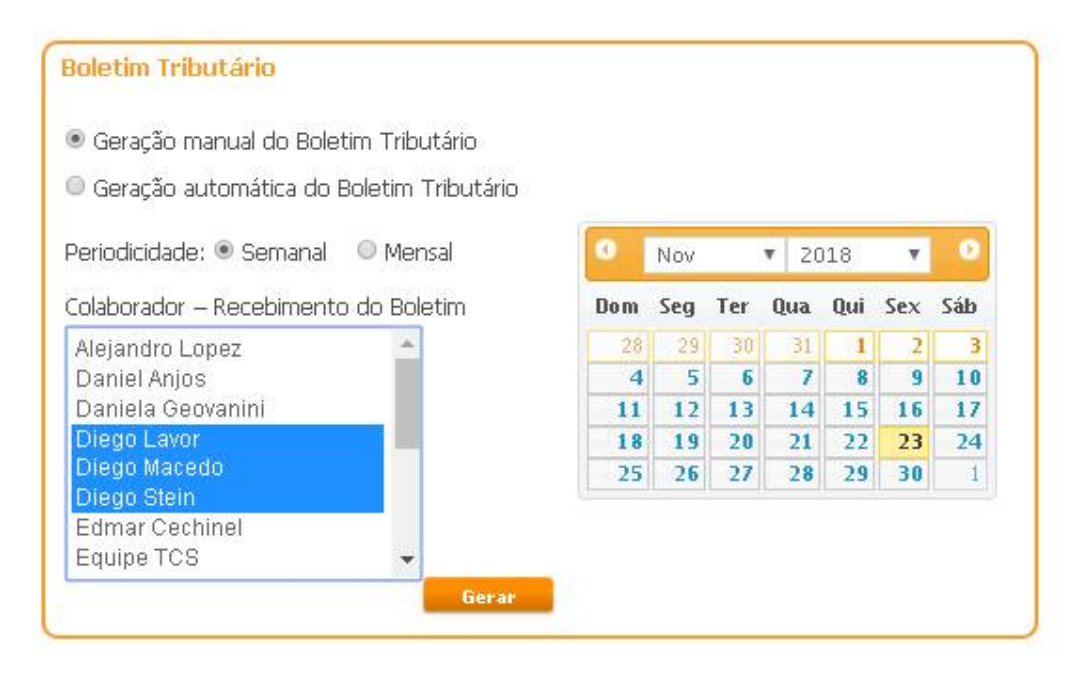

Opção mensal

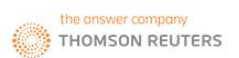

#### INFORMATIVO DE NOVIDADES

SISTEMAS DE TAREFAS

Boletim Informativo Fiscal Semanal - 25/11/2018 a 01/12/2018

Publicações Fiscais com impacto no negócio

Ato COTEPE/MVA CONSELHO NACIONAL DE POLÍTICA FAZENDÁRIA - CONFAZ nº 22 de 23.11.2018 Tarefa urgente

Pré visualização de exemplo do relatório semanal gerado

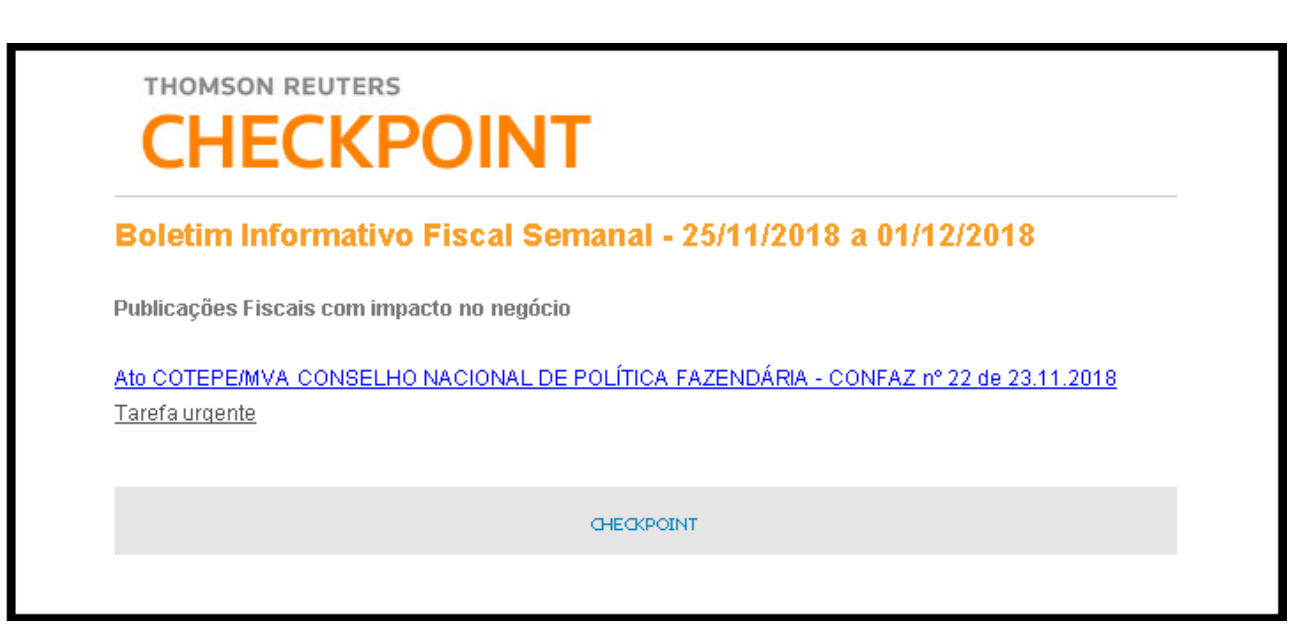

E-mail de exemplo gerado no relatório com o link destinado o documento para o qual uma tarefa foi gerada.

## **RESUMO GERENCIAL**

Visando facilitar uma análise geral sobre o que tem sido realizado no Sistema de Tarefas, esta opção disponibiliza uma série de informações sobre os documentos no período escolhido. Você terá a possibilidade de pré visualizar ou salvar os resultados do relatório em formato excel.

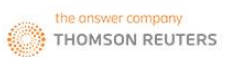

| Resumo Gere | ncial       |  |
|-------------|-------------|--|
| Período: de | até 🛄       |  |
| Gerar       | Gerar Excel |  |

Dentro do período selecionado serão exibidas as informações conforme indicado abaixo:

| Resumo Gerencial                                                                                                    |                              |  |  |  |  |  |
|----------------------------------------------------------------------------------------------------|------------------------------|--|--|--|--|--|
| Período: de 10/09/2018 até 26/11/2018                                                                                                    |                              |  |  |  |  |  |
| Gerar Gerar Excel                                                                                                    |                              |  |  |  |  |  |
| Resuma Gerencial de: 10/09/2018 até: 25/11/2018                                                                                                    |                              |  |  |  |  |  |
| Dados                                                                                                    | Quantidade                   |  |  |  |  |  |
| Quantidade de documentos publicados no período                                                                                                    | 2074                         |  |  |  |  |  |
| Quantidade de documentos lidos                                                                                                    | 14                           |  |  |  |  |  |
|                                                                                                    | 21                           |  |  |  |  |  |
| Quantidade de documentos para os quais foram atribuidas uma ou mais tarefas                                                                                                    |                              |  |  |  |  |  |
| Quantidade de documentos para os quais foram atribuidas uma ou mais tarefas<br>Quantidade de documentos para os quais foram atribuídas implementações                                                                                                    | 7                            |  |  |  |  |  |
| Quantidade de documentos para os quais foram atribuídas uma ou mais tarefas<br>Quantidade de documentos para os quais foram atribuídas implementações<br>Quantidade de documentos classificados como sem impacto                                                                                                    | 7 10                         |  |  |  |  |  |
| Quantidade de documentos para os quais foram atribuídas uma ou mais tarefas<br>Quantidade de documentos para os quais foram atribuídas implementações<br>Quantidade de documentos classificados como sem impacto<br>Quantidade de tarefas criadas                                                                                                    | 7<br>10<br>24                |  |  |  |  |  |
| Quantidade de documentos para os quais foram atribuídas uma ou mais tarefas<br>Quantidade de documentos para os quais foram atribuídas implementações<br>Quantidade de documentos classificados como sem impacto<br>Quantidade de tarefas criadas<br>Quantidade de implementações criadas                                                                               | 7<br>10<br>24<br>7           |  |  |  |  |  |
| Quantidade de documentos para os quais foram atribuídas uma ou mais tarefas<br>Quantidade de documentos para os quais foram atribuídas implementações<br>Quantidade de documentos classificados como sem impacto<br>Quantidade de tarefas criadas<br>Quantidade de implementações criadas<br>Quantidade de tarefas concluídas                                           | 7<br>10<br>24<br>7<br>2      |  |  |  |  |  |
| Quantidade de documentos para os quais foram atribuídas uma ou mais tarefas<br>Quantidade de documentos para os quais foram atribuídas implementações<br>Quantidade de documentos classificados como sem impacto<br>Quantidade de tarefas criadas<br>Quantidade de implementações criadas<br>Quantidade de tarefas concluídas<br>Quantidade de implemetações concluídas | 7<br>10<br>24<br>7<br>2<br>3 |  |  |  |  |  |

Exemplo de resultado de relatório gerencial

Para mais informações sobre a utilização destas e outras funcionalidades, consulte o guia rápido disponibilizado em uma guia no Sistema de Tarefas.